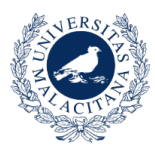

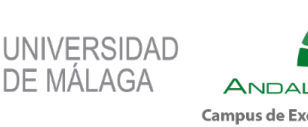

ANDALUCIA TECH Campus de Excelencia Internacional

Vicerrectorado de Estudiantes y Deporte Servicio de Deporte Universitario

# MANUAL CRONOS WEB

SERVICIO DE DEPORTE. UNIVERSIDAD DE MÁLAGA

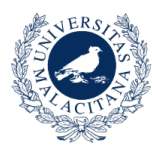

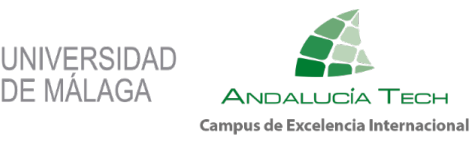

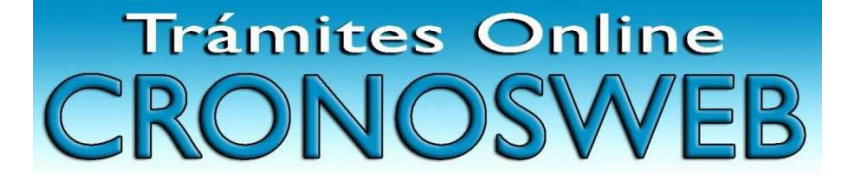

### ÍNDICE

| 1. ¿Ql | UÉ ES CRONOSWEB?                            | 3  |
|--------|---------------------------------------------|----|
| 2. ACC | CESO A CRONOSWEB                            | 4  |
| 3. GES | STIÓN TARJETA DEPORTIVA/TARIFA PLANA        | 6  |
| 4. INS | CRIPCIÓN Y PAGO CUOTA ACTIVIDADES MENSUALES | 9  |
| 5. ACT | TIVIDADES CON VALORACIÓN MÉDICA PREVIA      | 11 |
| 6. ACT | TIVIDADES CON PRUEBA DE NIVEL               | 12 |
| 7. RES | SERVAS DE ACTIVIDADES POR TICKET            | 13 |
| 8. ALC | QUILER DE INSTALACIONES DEPORTIVAS          | 15 |
| 9. COI | MPETICIONES                                 | 18 |

### UNIVERSIDAD DE MÁLAGA

SERVICIO DE DEPORTE UNIVERSITARIO

Complejo Deportivo Universitario. Campus de Teatinos.

Bulevar Louis Pasteur, 39, 29010 Málaga.

Teléfono: 951131499 / 951953030

E-mail: administraciondeportes@uma.es

Web: https://www.uma.es/uma-deportes/

Facebook: https://www.facebook.com/deportesuma

Twitter: https://twitter.com/deportesUMA

Instagram: https://www.instagram.com/accounts/login/?next=/deportes\_uma/

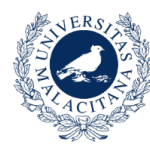

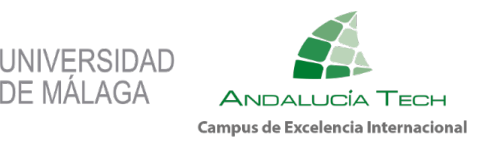

### **1.** ¿QUÉ ES CRONOSWEB?

Cronosweb es una plataforma electrónica para realizar trámites y compra de servicios deportivos que ofrece el Servicio de Deportes de la Universidad de Málaga a todos sus usuarios/as.

De este modo podrán realizar una gran cantidad de gestiones desde su domicilio, pudiendo realizar el pago de dichos servicios con tarjeta bancaria a través de una plataforma de pago segura de Unicaja.

Trámites y servicios que se pueden realizar a través de Cronosweb:

- 1. Gestión y pago Tarifa plana.
- 2. Gestión y pago de la tarjeta deportiva.
- 3. Inscripción, alta y pago de clases mensuales.
- 4. Reserva y pago de clases por sesiones.
- 5. Alquiler de instalaciones deportivas.
- 6. Consulta de resultados y clasificaciones de competiciones deportivas.
- 7. Consultar tu historial de servicios deportivos.

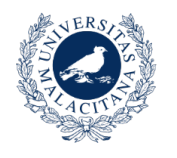

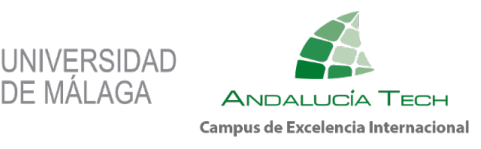

### **2.** ACCESO A CRONOSWEB

Pueden acceder a Cronosweb todos los miembros de la comunidad universitaria, así como aquellos usuarios externos que finalizaron con reserva de plaza en el curso 2022/23 y que su actividad y horario continúe en el curso 2023/24.

El acceso será diferente dependiendo de la categoría del usuario/a, según se puede observar en la imagen de la web.

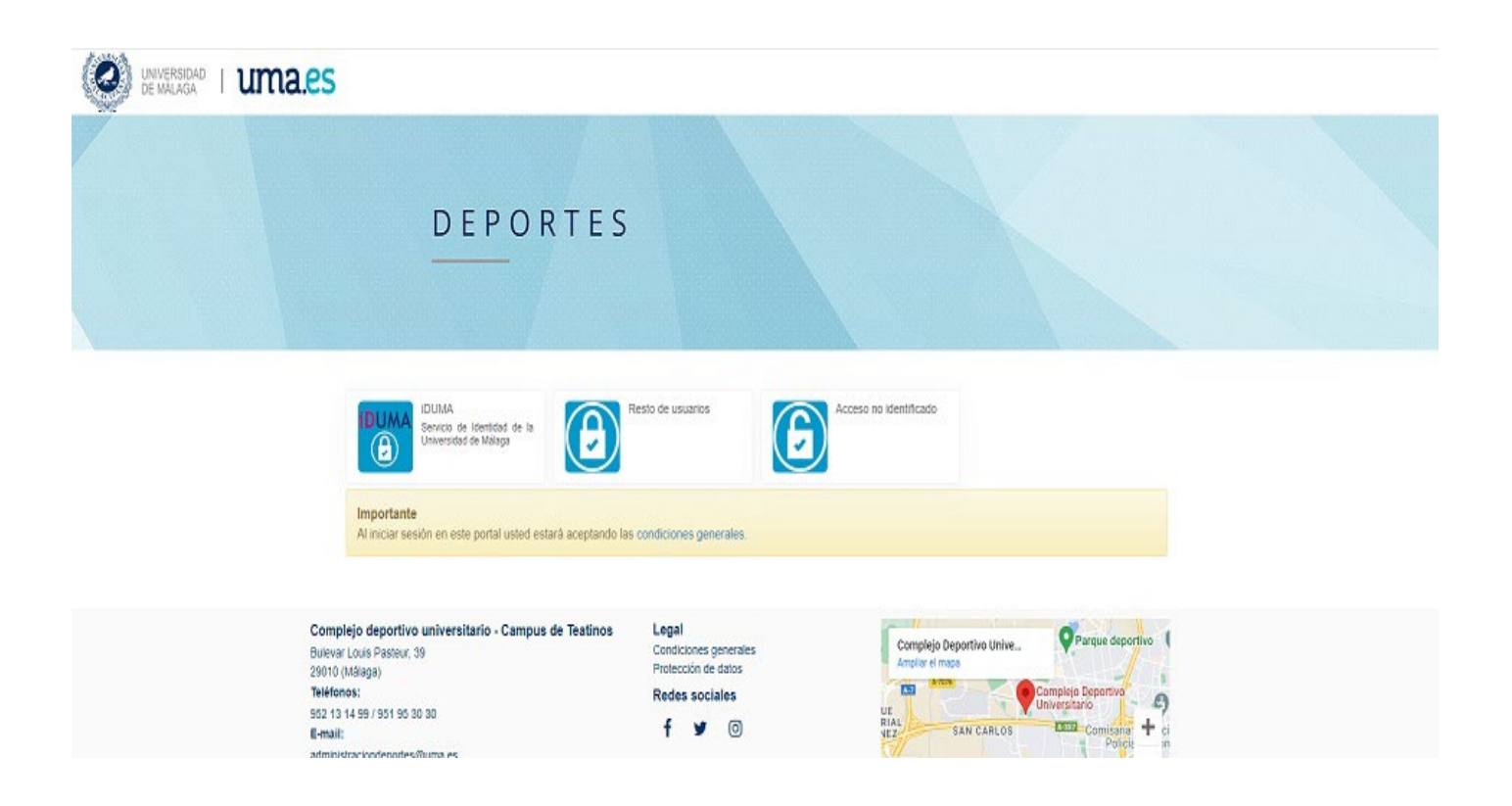

1.-SI ERES **USUARIO DE IDUMA**. Al pinchar en el botón IDUMA, accederás a la pantalla de identificación donde debes utilizar tu clave única de IDUMA para acceder directamente a Cronosweb. Debes aceptar las condiciones para poder iniciar sesión.

2.- SI **ERES USUARIO EXTERNO**, Y POR TANTO NO PUEDES UTILIZAR IDUMA. Al pinchar en el botón RESTO DE USUARIOS accederás a la pantalla de identificación donde podrás identificarte con tu correo electrónico y contraseña que tengas configurado del curso anterior.

(En caso de que hayas olvidado dicha contraseña, en ese mismo apartado podrás pulsar ¿Has olvidado la contraseña? Y podrás introducir tu correo electrónico para generar un correo automático de recuperación de contraseña.

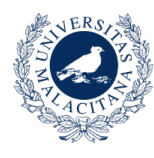

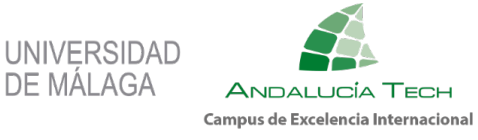

#### **MENÚ PRINCIPAL**

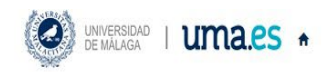

Nombre y apellidos 🔹 🖑

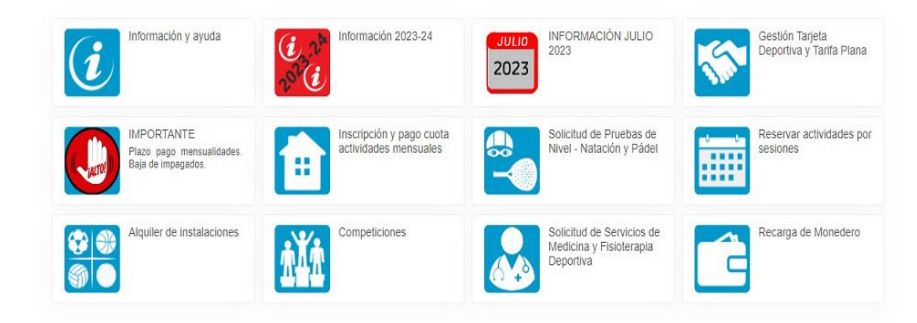

| Complejo deportivo universitario - Campus de Teatinos<br>Bulevar Louis Pasteur, 39<br>29010 (Málaga)<br>Teléfonos:<br>952 13 14 99 / 951 95 30 30<br>E-mail:<br>administraciondecodes@uma es                                                                                                    | Legal<br>Condiciones generales<br>Protección de datos<br>Redes sociales<br>f Y © | Complejo Deportivo Unive Parque deportivo<br>Angliar el maga<br>Complejo Deportivo<br>Universitario<br>VEZ<br>VEZ<br>SAN CARLOS |
|----------------------------------------------------------------------------------------------------|----------------------------------------------------------------------------------|----------------------------------------------------------------------------------------------------|
| an in the second second s |                                                                                  |                                                                                                    |

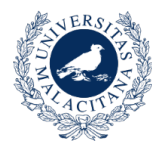

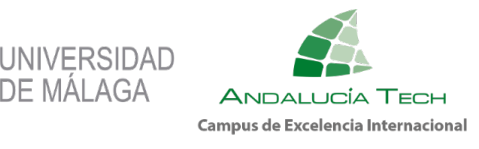

### **3.** GESTIÓN TARJETA DEPORTIVA/TARIFA PLANA

Esta opción es indispensable para después poder inscribirse y pagar las actividades ofertadas por el Servicio de Deportes de la Universidad de Málaga.

Lo primero que tienes que hacer es darte de alta y pagar la tarjeta deportiva.

Para ello pulsar el botón Gestión Tarjeta Deportiva y Tarifa Plana. A continuación, pulsar darse de alta.

| Gestión Tarjeta Depo | ortiva y Tarifa Plana |                                              |  |
|----------------------|-----------------------|----------------------------------------------|--|
| Darse de alta        | Pagar Cuota           | Becados - Solicitud tarifa<br>plana gratuita |  |

A continuación, pulsar darse de alta, elegir tipo de socio Tarjeta deportiva, pulsar sobre el periodo 01/09/23-31/07/24 y pulsar el botón continuar.

| • | Mi cuenta 🗸 | i +                     | UNIVERSIDAD I UMA.ES                                                                                       |
|---|-------------|-------------------------|----------------------------------------------------------------------------------------------------|
|   |             |                         | < Darse de alta                                                                                            |
|   |             |                         | Centro Complejo deportivo universitario C<br>Tipo de socio Tarjeta deportiva C<br>Fecha de alta 21/07/2022 |
|   |             |                         | Elija las condiciones                                                                                      |
|   | ~           | 01/09/2022 - 31/07/2023 | Validez                                                                                                    |
|   | *           | Completo                | Tipo de pago de la cuota                                                                                   |
|   |             |                         | Continuar                                                                                                  |
|   | ~           | Completo                | Tipo de pago de la cuota<br>Continuar                                                                      |

Se genera un recibo y se procede al pago a través de la pasarela de pago de Unicaja Banco. En el caso de ser Estudiantado, la tarjeta deportiva es gratuita, por tanto, el coste será cero.

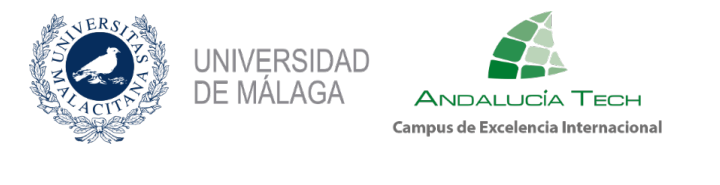

| UNVERSION   UMAR | 5 *                                                                                                    |                               | Ni cuenta + | . 0 |                                |                      |                            |
|------------------|----------------------------------------------------------------------------------------------------|-------------------------------|-------------|-----|--------------------------------|----------------------|----------------------------|
| 1 M              | Confirme la operación                                                                                    |                               |             |     | ORGANIZACION DEPORTE           | s                    | Compra on-line             |
|                  | Complejo deportivo<br>universitario                                                                      |                               |             |     | Unicaja Banco                  | 20<br>Terran         | Confirmación del pago      |
|                  | Too te roch Tatjela deportiva<br>Poste di ali porte, ti as (ano de 2022<br>Companio (11/310022-01/37000) | 10.00 Euros                   |             |     | Forma de pa                    | rjeta Datos del pago | Importe:                   |
|                  | Yani<br>Parra de pago<br>Yanan bascado                                                                   | 10,00 Elena<br>Elenando conto |             |     |                                | Taptix               | Pecha cadacidad (MIJ/AAAA) |
|                  | Cotox de envio del justificante                                                                          |                               |             |     |                                | Lange and an         | ¢.,                        |
|                  | сонтяты Сонтры Вода г сопредное                                                                          |                               |             |     | CANCELAR<br>Volver al comercio |                      | PAGAR                      |

Si eres Estudiantado, PAS, o PDI aquí mismo tras finalizar la gestión de la Tarjeta Deportiva, puedes darte de alta en Tarifa Plana.

Esta opción nos permitirá inscribirnos en la actividad denominada Tarifa Plana Estudiantado o Tarifa Plana PAS-PDI que ofrece el Servicio de Deportes de la Universidad de Málaga.

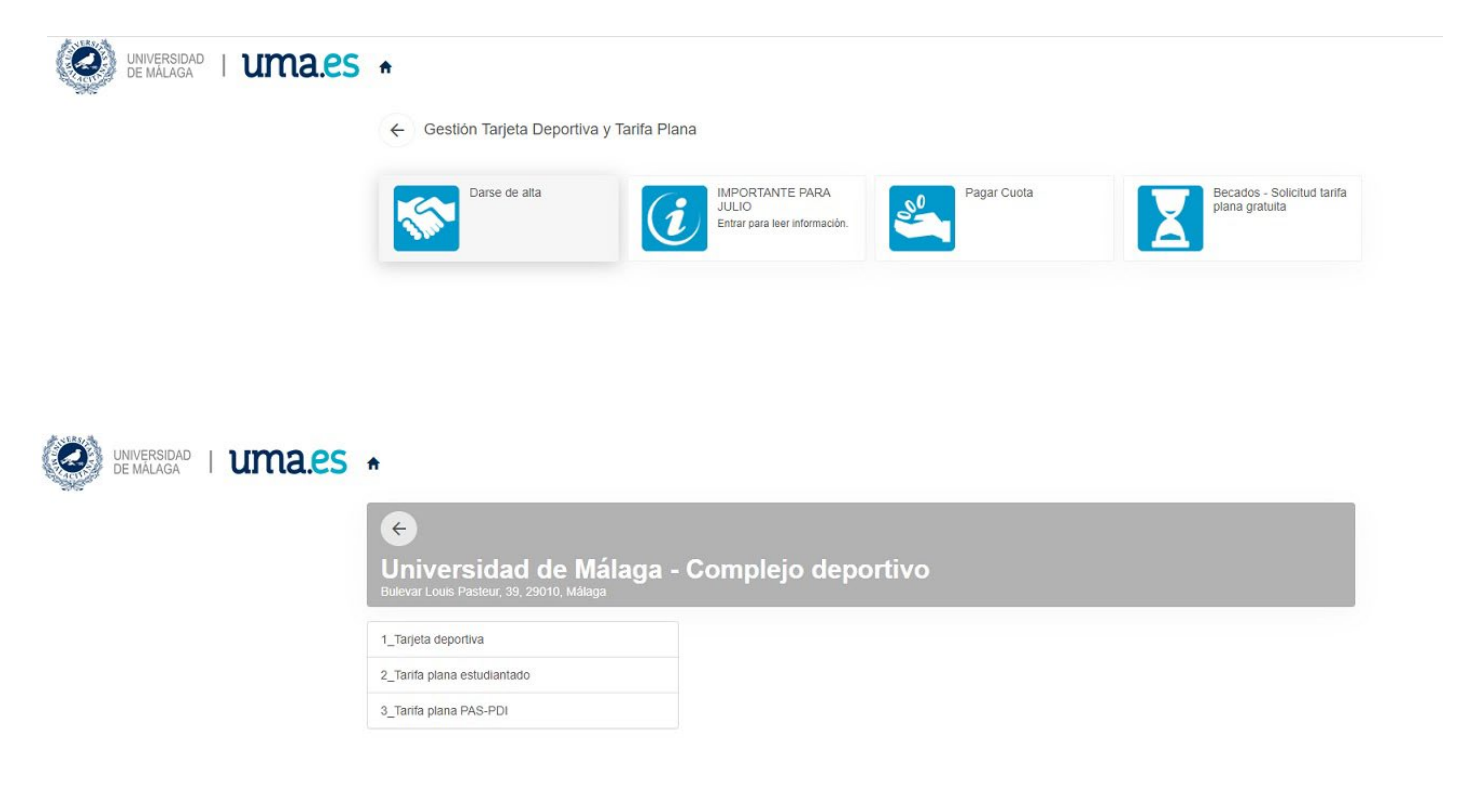

A continuación, pulsar darse de alta, elegir tipo de socio Tarifa Plana Estudiantado o, Tarifa Plana PAS-PDI, pulsar sobre el periodo 01/09/23-31/07/24 y pulsar el botón continuar.

| NERS<br>P<br>ACIT<br>N | UNIVERSIDAD<br>DE MÁLAGA | ANDALUCÍA TECH<br>Campus de Excelencia Internacional |
|------------------------|--------------------------|------------------------------------------------------|
| (0)                    | UNIVERSIDAD   UMA.es     | A                                                    |

| UNIVERSIDAD   UMA.CS | <b>n</b>                                                                                                    |                         |   | Mi cuenta 👻 | - 0 |
|----------------------|----------------------------------------------------------------------------------------------------|-------------------------|---|-------------|-----|
|                      | < Darse de alta                                                                                                |                         |   |             |     |
|                      | Centro Complejo deportivo universitario<br>Tipo de socio Tarifa plana estudiantado<br>Fecha de alta 21/07/2022 |                         |   |             |     |
|                      | Elija las condiciones                                                                                          |                         |   |             |     |
|                      | Validez                                                                                                    | 01/09/2022 - 31/07/2023 | ~ |             |     |
|                      | Tipo de pago de la cuota                                                                                       | Mensual                 | ~ |             |     |
|                      | Continuar                                                                                                    |                         |   |             |     |

Se genera un recibo y se procede al pago a través de la pasarela de pago de Unicaja Banco.

Si eres estudiante de la Universidad de Málaga en el curso 2023/24 y has sido beneficiario en el curso 2022/23 de la beca de Carácter General del MEFP o de la beca de Cohesión Social para estudios de Grado o de Máster, con situación de renta económica familiar por debajo del umbral 1, tienes que solicitar la gratuidad en Tarifa Plana. Pincha en este botón y se pondrán en contacto contigo para realizar los trámites.

IMPORTANTE: LA NOTIFICACIÓN SE REALIZA A TRAVÉS DE TU CORREO ELECTRÓNICO DE LA UNIVERSIDAD. COMPRUEBA QUE TIENES ESA CUENTA Y EL BUZÓN DE CORREO ACTIVO, YA QUE, SI NO ES ASÍ, NO TE LLEGARÁ LA NOTIFICACIÓN.

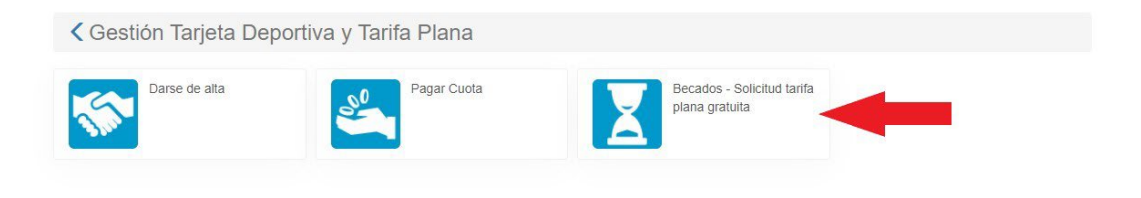

### **4.** INSCRIPCIÓN Y PAGO CUOTA ACTIVIDADES MENSUALES

Una vez realizado el trámite del punto 3, Gestión de Tarjeta Deportiva, vas a proceder a inscribirte en una actividad mensual de las que aparecen en nuestro Programa de Actividades para el curso 2023/24.

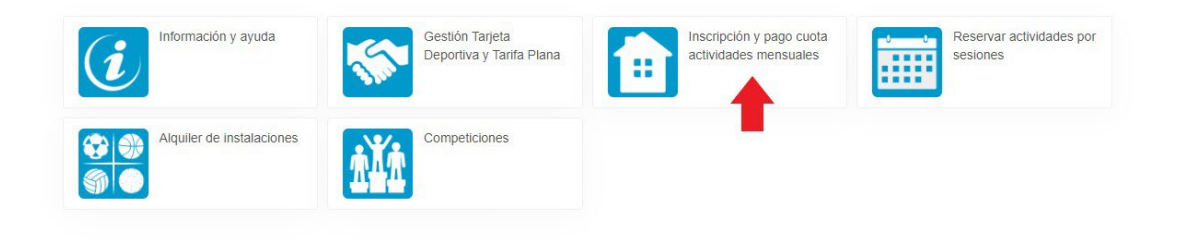

#### Pulsa en el botón alta en clases

| UNIVERSIDAD | uma.es | ÷                  |                            |                                                                   | Mi cuenta 👻 | - 0 |
|-------------|--------|--------------------|----------------------------|-------------------------------------------------------------------|-------------|-----|
|             |        | Inscripción y pago | cuota actividades mensuale | 5                                                                 |             |     |
|             | -      | Alta en clases     | Pago de clases             | Actividades con<br>valoración medica o<br>prueba de nivel previas |             |     |

Vamos a tomar como ejemplo la inscripción en Natación Adultos, para ello vamos al grupo de Actividades Acuáticas.

| UNIVERSIDAD   UMALAGA | *                            |                                                                      |               |                 |               |              |             |   | • | ٩ |
|-----------------------|------------------------------|----------------------------------------------------------------------|---------------|-----------------|---------------|--------------|-------------|---|---|---|
|                       | < Alta en clase              |                                                                      |               |                 |               |              |             |   |   |   |
|                       | Centro Complejo deportivo un | iversitario                                                          |               |                 |               |              |             |   |   |   |
|                       | Filtros 🔺                    |                                                                      |               |                 |               |              |             |   |   |   |
|                       | Programa                     |                                                                      |               | -               |               |              |             |   |   |   |
|                       | Subprograma                  | Actividades acuálicas<br>Actividades infantiles<br>Cursos y escuelas |               |                 |               |              |             |   |   |   |
|                       | Periodo                      |                                                                      |               | ~               |               |              |             |   |   |   |
|                       | Nivel                        |                                                                      |               | ~               |               |              |             |   |   |   |
|                       |                              |                                                                      |               | 45 resultado(s) | Buscar en los | s resultados | Q • 10      | ~ |   |   |
|                       | Código de clase              | Clase                                                                | Fecha inicial | Fecha final     | Plazas        | Disponibles  | Descripción |   |   |   |
|                       | ACTINF014                    | Aikido Infantii LX 17:30 (2012-2016)                                 | 05/09/2022    | 30/06/2023      | 20            |              | 20          |   |   |   |
|                       | CYE029                       | Alkido LX 19:30                                                      | 05/09/2022    | 30/05/2023      | 15            |              | 15          |   |   |   |
|                       | CYE030                       | Aikido LX 20:30                                                      | 05/09/2022    | 30/05/2023      | 15            |              | 15          |   |   |   |
|                       | AA028                        | Aprendizaje adultos LX 10:30                                         | 05/09/2022    | 30/06/2023      | 3             |              | 3           |   |   |   |
|                       | AA026                        | Aprendizaje adultos LXV 10:30                                        | 05/09/2022    | 30/06/2023      | 3             |              | 3           |   |   |   |
|                       | AA027                        | Aprendizaje adultos LXV 15:30                                        | 05/09/2022    | 30/06/2023      | 6             |              | 6           |   |   |   |
|                       | AA038                        | Aquagym LX 17:30                                                     | 05/09/2022    | 30/06/2023      | 16            |              | 16          |   |   |   |

Elige actividad, día y horario. En nuestro ejemplo MJ 9:30 h.

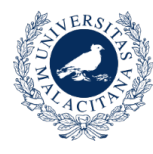

DE MÁLAGA

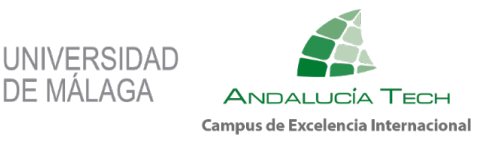

0

| DE MALAGA | •                             |                            |               |                                |                    |             | Mi cuenta 👻 |  |
|-----------|-------------------------------|----------------------------|---------------|--------------------------------|--------------------|-------------|-------------|--|
|           | < Alta en clase               | es                         |               |                                |                    |             |             |  |
|           | Centro Complejo deportivo uni | versitario 🤇               |               |                                |                    |             | -           |  |
|           | Fitros 🔺                      | -                          |               |                                |                    |             |             |  |
|           | Programa                      | Actividades acuáticas      |               | ~                              |                    |             |             |  |
|           | Subprograma                   |                            |               | ~                              |                    |             |             |  |
|           | Turno                         |                            |               | ~                              |                    |             |             |  |
|           | Periodo                       |                            |               | ~                              |                    |             |             |  |
|           | Nivel                         |                            |               | ~                              |                    |             |             |  |
|           |                               |                            |               |                                |                    |             |             |  |
|           | Código de clase               | Clase                      | Fecha inicial | Se resultado(s)<br>Fecha final | Plazas Disponibles | Descripción |             |  |
|           | AA012                         | Natación adultos MJ 09:30  | 05/09/2022    | 30/06/2023                     | 24                 | 24          | _ 🔶         |  |
|           | AA013                         | Natación adultos MJ 10:30  | 05/09/2022    | 30/06/2023                     | 32                 | 32 Sele     | ccionar     |  |
|           | AA014                         | Natación adultos MJ 14:30  | 05/05/2022    | 30/06/2023                     | 48                 | 48          |             |  |
|           | AA015                         | Natación adultos MJ 15.30  | 05/09/2022    | 28/06/2023                     | 48                 | 48          |             |  |
|           | AA016                         | Natación aduitos MJ 16:30  | 05/09/2022    | 30/06/2023                     | 16                 | 16          |             |  |
|           | AA017                         | Natación adultos MJ 17:30  | 05/09/2022    | 30/06/2023                     | 8                  | 8           |             |  |
|           | 84019                         | Natación adultos M I 19.30 | 05/09/2022    | 30/06/2023                     |                    |             |             |  |

Seleccionar la forma de pago mensual y pulsar continuar.

| UNIVERSIDAD   UMA.ES |                                                                                                    |                      |   | Mi cuenta - | - 0 |  |  |  |
|----------------------|----------------------------------------------------------------------------------------------------|----------------------|---|-------------|-----|--|--|--|
|                      | < Alta en clases                                                                                                 |                      |   |             |     |  |  |  |
|                      | Contro Complejo deportivo universitario<br>Clase AA012 Natación adultos MJ 69:30 (05<br>Fecha de alta 22/07/2022 | 009/2022-30/06/2023) |   |             |     |  |  |  |
|                      | Elija las condiciones                                                                                            |                      |   |             |     |  |  |  |
|                      | upo de pago de la cuota                                                                                          | Mensual              | ~ |             |     |  |  |  |

Se genera el recibo y a continuación se abre la ventana con la pasarela de pago segura de Unicaja banco.

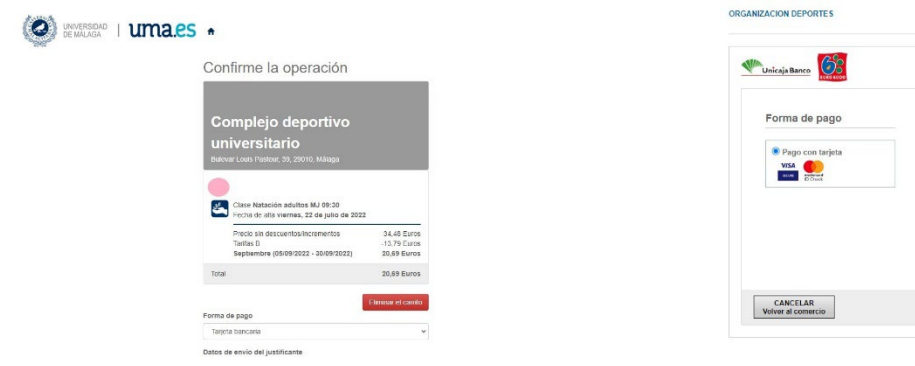

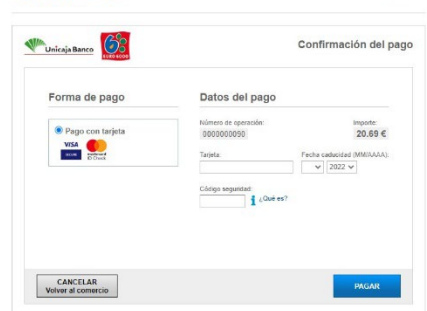

Compra on-line

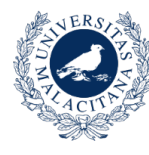

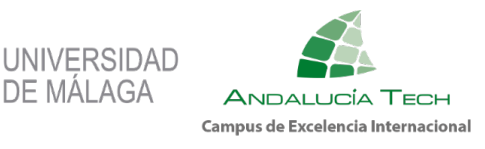

### **5.** ACTIVIDADES CON VALORACIÓN MÉDICA PREVIA

Si la actividad en la que deseas inscribirte es del bloque de Actividades de Recuperación y Readaptación Física, tendrás que solicitar una valoración médica previa. El área médica se pondrá en contacto contigo para concertar una cita médica.

IMPORTANTE: LA NOTIFICACIÓN SE REALIZA A TRAVÉS DE TU CORREO ELECTRÓNICO DE LA UNIVERSIDAD. COMPRUEBA QUE TIENES ESA CUENTA Y EL BUZÓN DE CORREO ACTIVO, YA QUE, SI NO ES ASÍ, NO TE LLEGARÁ LA NOTIFICACIÓN.

Dicha valoración médica o cualquier otro servicio de los que ofrece el Área médica se pueden solicitar a través del botón SOLICITUD DE SERVICIOS DE MEDICINA Y FISIOTERAPIA DEPORTIVA.

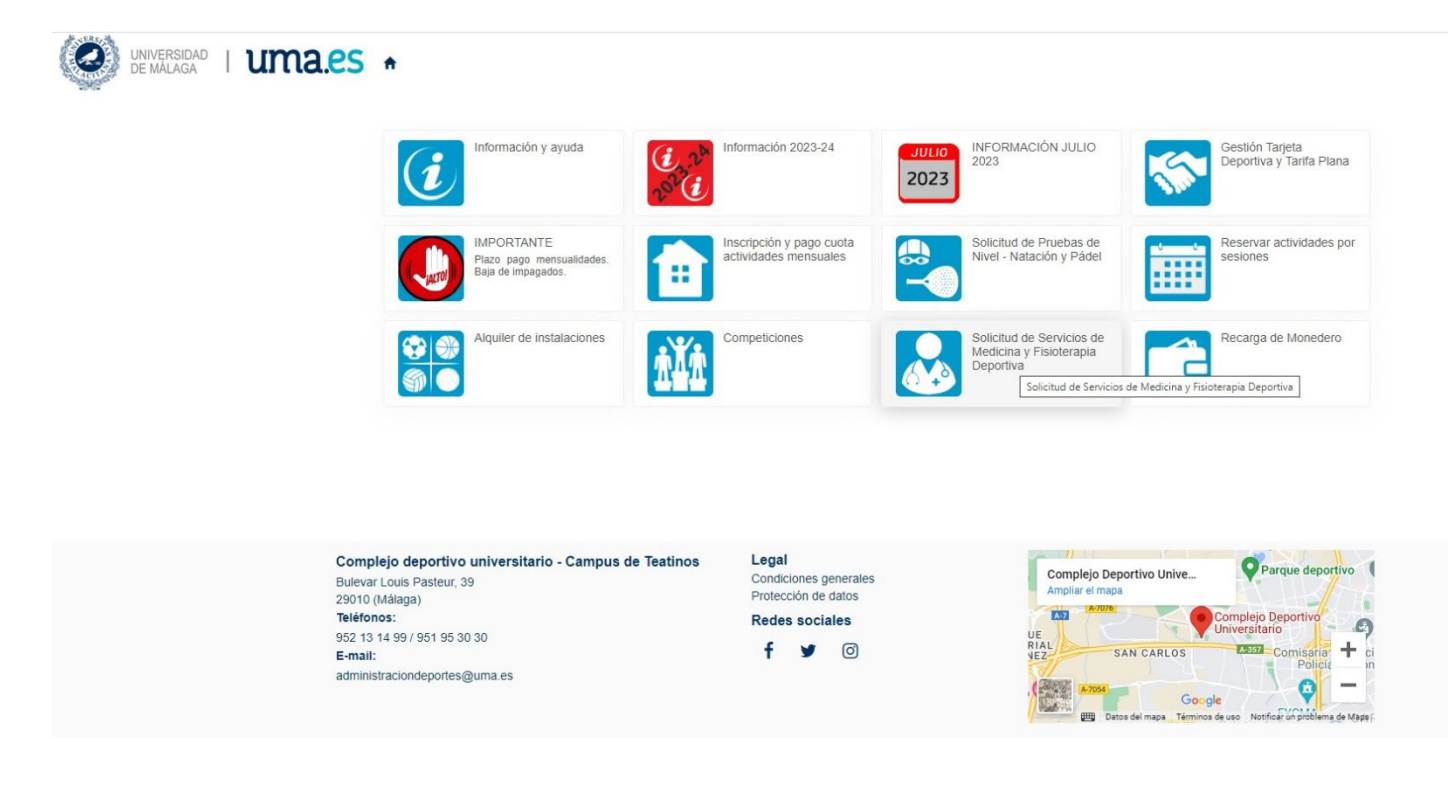

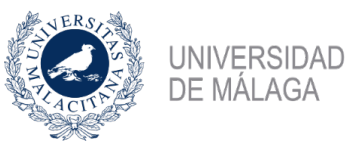

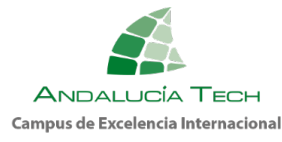

## 6. ACTIVIDADES CON PRUEBA DE NIVEL

Si deseas inscribirte en las actividades de Pádel o Escuela de Natación Infantil, debes solicitar una prueba de nivel y desde Administración se pondrán en contacto contigo para concertar día y hora. La prueba de nivel se solicita a través del botón SOLICITUD DE PRUEBAS DE NIVEL – NATACIÓN Y PÁDEL.

IMPORTANTE: LA NOTIFICACIÓN SE REALIZA A TRAVÉS DE TU CORREO ELECTRÓNICO DE LA UNIVERSIDAD. COMPRUEBA QUE TIENES ESA CUENTA Y EL BUZÓN DE CORREO ACTIVO, YA QUE, SI NO ES ASÍ, NO TE LLEGARÁ LA NOTIFICACIÓN.

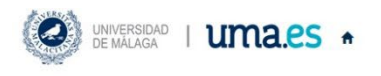

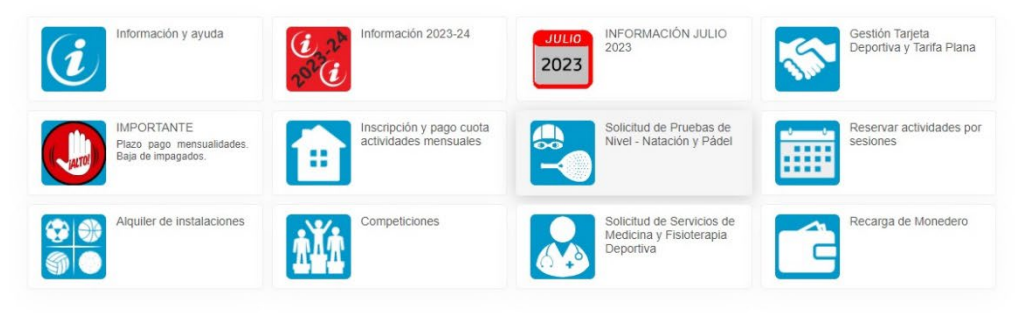

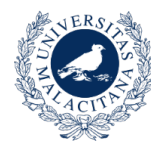

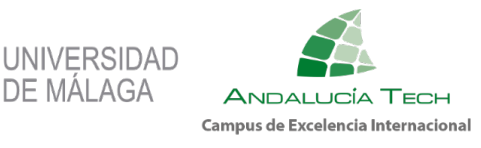

### **7.** RESERVAS DE ACTIVIDADES POR TICKET

Una vez realizado el trámite del punto 3, Gestión de Tarjeta Deportiva, puedes proceder a reservar una sesión de las actividades por ticket de las que aparecen en nuestro Programa de Actividades para el curso 2023/24.

Las reservas se pueden realizar con 72 horas de antelación como máximo.

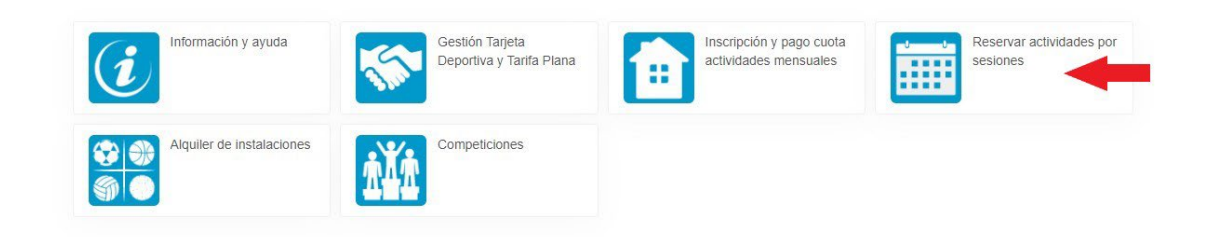

Como ejemplo vamos a elegir la actividad Zumba, para ello pulsamos el botón donde aparece esa actividad.

| UNIVERSIDAD   UMA.ES | ÷                                                                            |                                         |                                 |                                                                                                    | Mi cuenta 🗸 | • | C |
|----------------------|------------------------------------------------------------------------------|-----------------------------------------|---------------------------------|----------------------------------------------------------------------------------------------------|-------------|---|---|
|                      | Reservar actividades p                                                       |                                         |                                 |                                                                                                    |             |   |   |
| →                    | Aerobox / Aerodance /<br>Aerofitness / Bodyfitness<br>/ Street dance / Zumba | Bailes latinos<br>Iniciación - Avanzado | Ciclismo Indoor / Power<br>bike | Image: Security of the security of the security of the |             |   |   |
|                      | Calistenia dirigida /<br>Functional trainning<br>19:30 y 20:30 - HITT        | Club running UMA                        | Core / Gap / Plates             | Natación aduitos                                                                                                    |             |   |   |

Elegimos día y horario. En el ejemplo lunes a las 16:00 h.

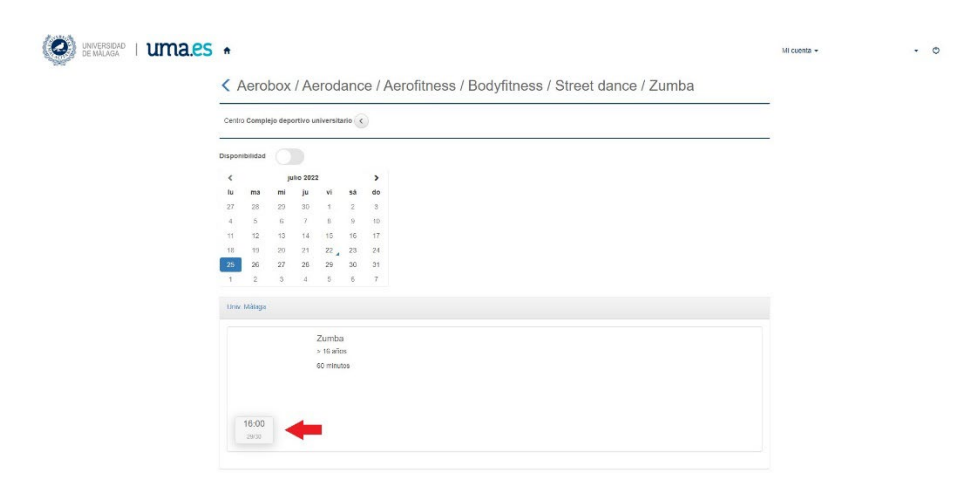

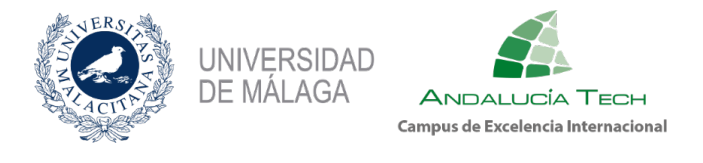

Se genera el recibo y a continuación se abre la ventana con la pasarela de pago segura de Unicaja banco.

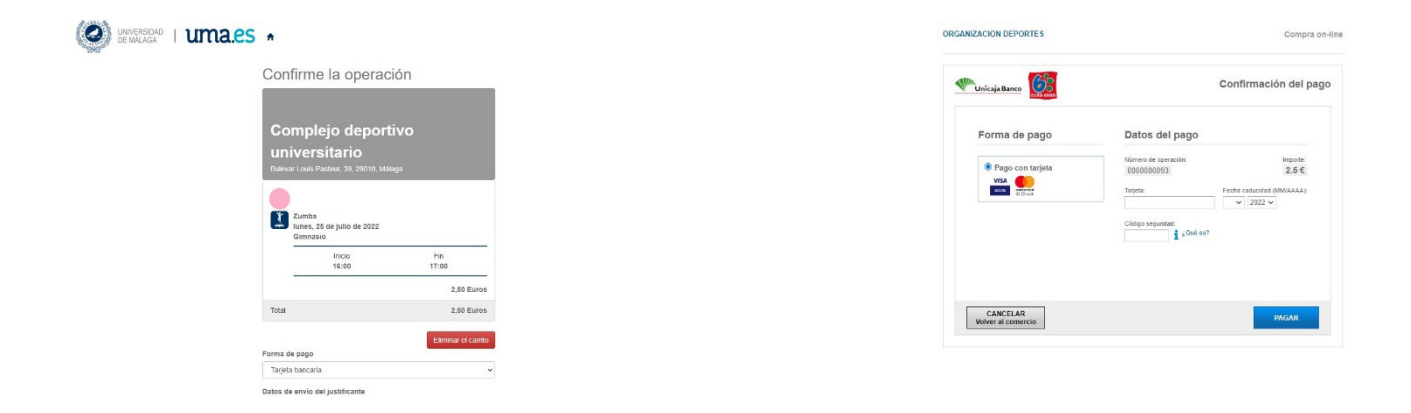

Si eres Estudiantado, PAS o PDI y tienes contratada la Tarifa Plana el coste será cero.

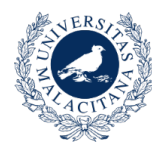

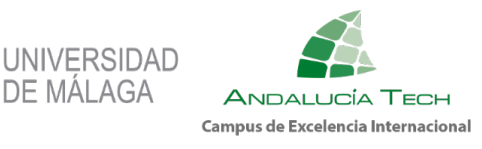

### **8.** ALQUILER DE INSTALACIONES DEPORTIVAS

Una vez realizado el trámite del punto 3, Gestión de Tarjeta Deportiva, si quieres alquilar alguna instalación, tienes que ir al menú principal y seleccionar el apartado Alquiler de Instalaciones. Siempre con una antelación máxima de 72 horas.

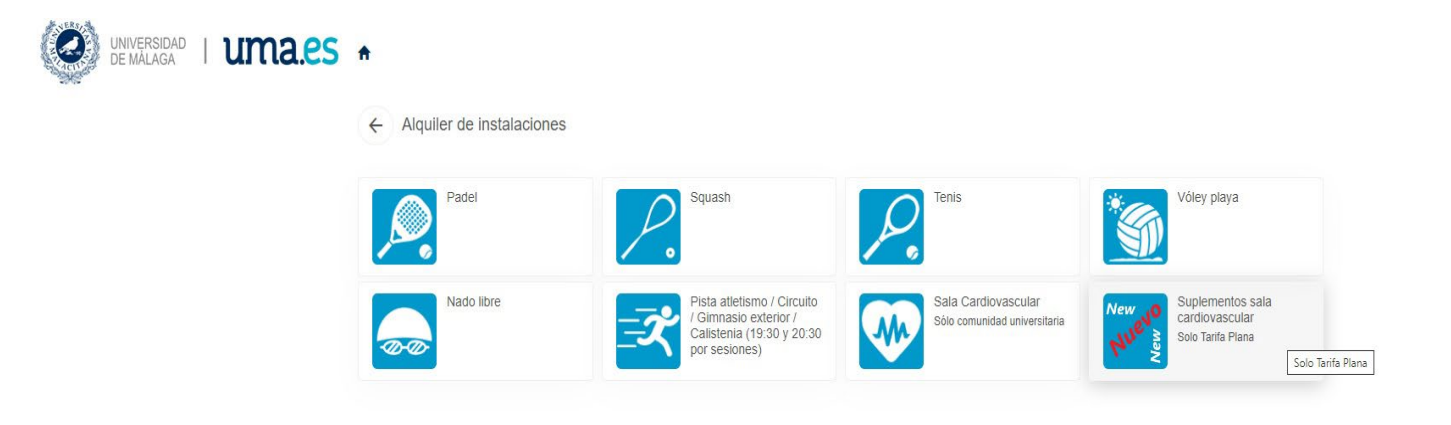

#### **¡NOVEDAD!**

Como novedad este curso 2023/24, para los usuarios inscritos en la Tarifa Plana, disponemos de dos nuevos suplementos: Plan de entrenamiento personalizado mensual y Medición de composición corporal (Tanita).

Dichos suplementos se encuentran en este apartado y sólo te permitirá reservarlo si estás inscrito/a en la Tarifa Plana.

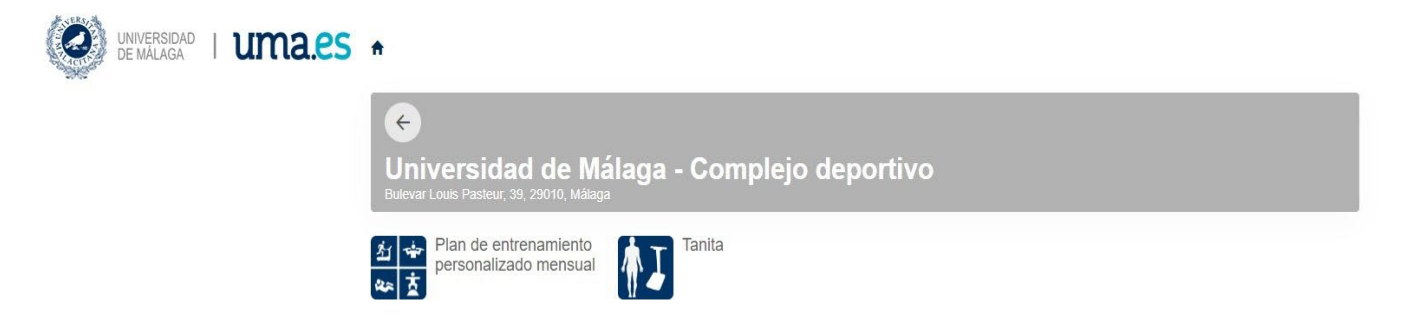

Para realizar la reserva de cualquiera de los dos suplementos, debes seleccionarlo, seleccionar día y hora, y realizar el pago correspondiente.

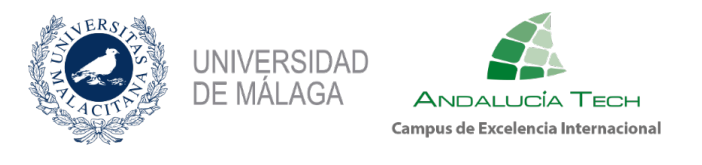

Ahora vamos a mostrar un ejemplo de reserva de 1 hora de la pista de pádel.

Para ello, en el apartado de Alquiler de instalaciones, debemos seleccionar Pádel y se nos abrirá la siguiente ventana, donde se podrá seleccionar la duración de la reserva.

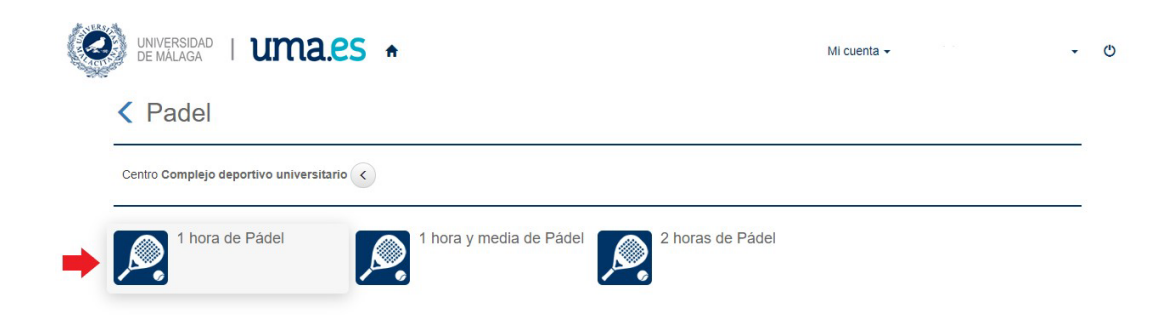

Cuando selecciones la duración, aparecerá la siguiente ventana donde puedes seleccionar el día en el que quieres realizar la reserva. (Solo te permitirá realizar la reserva con un máximo de 72 horas.

| DEMALAGA I CAREGO                                           | Mi COElita + |  |
|-------------------------------------------------------------|--------------|--|
| Centro Complejo deportivo universitario c                   |              |  |
| lija una fecha                                              |              |  |
| Jueves, 21 de julio de 2022                                 |              |  |
| Viernes, 22 de julio de 2022<br>Sábado, 23 de julio de 2022 |              |  |
| Domingo, 24 de julio de 2022                                |              |  |
| Lunes, 25 de julio de 2022                                  |              |  |
|                                                             |              |  |

Tras seleccionar la fecha deseada, se abre un cuadrante de horarios disponibles, en la instalación seleccionada. La leyenda de colores del cuadrante es la siguiente:

Color verde. Disponible Color rojo. Ocupado

Color gris. No disponible

<mark>Color amarillo</mark>. Seleccionado

Se debe pinchar sobre el hueco deseado, de entre los huecos verdes existentes. Una vez seleccionado, se marca automáticamente de amarillo. En el ejemplo siguiente se ha seleccionado 1 hora de 11:30 a 12:30, por lo que queda marcado en amarillo.

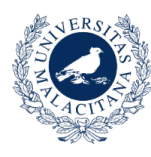

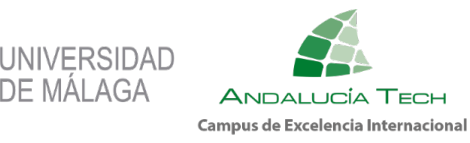

| Dede                          | a l            |                |                |                |                    |                        |         |                    |                |                |                |                |  |  |  |
|-------------------------------|----------------|----------------|----------------|----------------|--------------------|------------------------|---------|--------------------|----------------|----------------|----------------|----------------|--|--|--|
| < Pade                        | el.            |                |                |                |                    |                        |         |                    |                |                |                |                |  |  |  |
| Cent                          | ro Complej     | o depo         | rtivo u        | niversi        | tario              |                        |         |                    |                |                |                |                |  |  |  |
| Activi<br>Fech                | idad 1 hora    | de Pac         | tel <          |                |                    |                        |         |                    |                |                |                |                |  |  |  |
| roch                          |                |                |                |                |                    |                        |         |                    |                |                |                |                |  |  |  |
| Haga su n                     | eserva         |                |                |                |                    |                        |         |                    |                |                |                |                |  |  |  |
|                               |                |                | _              |                |                    |                        |         |                    |                |                |                |                |  |  |  |
|                               | 08:30          | 09.30          | 10:30          | 11:30          | 12:30 1            | 3 30 14 3              | 0 15 30 | 16.30              | 17:30          | 18.30          |                | 0.30           |  |  |  |
|                               | 08.30<br>09.30 | 09.30<br>10.30 | 10.30<br>11.30 | 11.30<br>12.30 | 12.30 1<br>13.30 1 | 3.30 14.3<br>4.30 15.3 | 0 15.30 | 0 16.30<br>0 17.30 | 17.30<br>18.30 | 18.30<br>19.30 | 19.30<br>20.30 | 20.30<br>21.30 |  |  |  |
| Pádel 1                       | 08.30<br>09.30 | 09.30<br>10.30 | 10.30<br>11.30 | 11.30<br>12.30 | 12.30 1<br>13.30 1 | 3.30 14.3<br>4.30 15.3 | 0 15.30 | 0 16.30<br>0 17.30 | 17.30          | 18.30<br>19.30 | 19.30<br>20.30 | 20.30<br>21.30 |  |  |  |
| Pådel 1<br>Pådel 2            | 08.30<br>09.30 | 09.30<br>10.30 | 10.30          | 11.30<br>12.30 | 12.30 1            | 3.30 14.3<br>1.30 15.3 | 0 15.30 | 0 16.30            | 17.30          | 18.30<br>19.30 | 19.30<br>20.30 | 20.30<br>21.30 |  |  |  |
| Pådel 1<br>Pådel 2<br>Pådel 3 | 08:30<br>09:30 | 09.30<br>10.30 | 10.30          | 11.30          | 12.30 1<br>13.30 1 | 3.30 14.3<br>4.30 15.3 | 0 15.30 | 0 16.30            | 17.30          | 18.30          | 19.30<br>20.30 | 80.30          |  |  |  |

Una vez realizada la selección completa de la instalación, día y hora deseada para alquilar se abre una pantalla para confirmar la selección realizada e indicando el precio de la misma, y los descuentos o suplementos aplicados en cada caso.

En nuestro ejemplo: De 11:30 a 12:30. Precio General: 8,00 € Descuento por Socio Deportivo o Abonado: 3,00 € Precio total a pagar por esta hora: 5,00 € De 11:30 a 12:30.

Los pagos se realizan por TARJETA BANCARIA a través de una pasarela de pago segura de Unicaja Banco.

El Estudiantado, PAS o PDI con Tarifa Plana tendrá coste cero en Nado Libre, Pista de Atletismo, Calistenia, Gimnasio Exterior, Circuito Natural de Carrera, así como en Sala Cardiovascular.

| Jon    | firme la oper                                                                                                    | acion                            | _                                                     |
|--------|----------------------------------------------------------------------------------------------------|----------------------------------|-------------------------------------------------------|
|        |                                                                                                    |                                  |                                                       |
| Co     | mplejo depo                                                                                                    | ortivo                           |                                                       |
| un     | iversitario                                                                                                    |                                  |                                                       |
| Buleva | ar Louis Pasteur, 39, 29010                                                                                              | , Málaga                         |                                                       |
|        |                                                                                                    |                                  |                                                       |
|        |                                                                                                    |                                  |                                                       |
|        | 1 hora de Pádel                                                                                                    |                                  |                                                       |
|        | 1 hora de Pádel<br>miércoles, 20 de julio de<br>Pádel 3                                                                  | 2022                             |                                                       |
|        | 1 hora de Pádel<br>miércoles, 20 de julio de<br>Pádel 3<br>Inicio                                                        | 2022<br>Fin                      |                                                       |
|        | 1 hora de Pádel<br>miércoles, 20 de julio de<br>Pádel 3<br>Inicio<br>11:30                                               | 2022<br>Fin<br>12:30             |                                                       |
|        | 1 hora de Pádel<br>miércoles, 20 de julio de<br>Pádel 3<br>Inicio<br>11:30<br>Precio sin descuentos/incr                 | 2022<br>Fin<br>12:30<br>rementos | 8,00 Euros                                            |
|        | 1 hora de Pádel<br>miércoles, 20 de julio de<br>Pádel 3<br>Inicio<br>11:30<br>Precio sin descuentos/incr<br>Tarifa B PD1 | 2022<br>Fin<br>12:30<br>rementos | 8,00 Euros<br>-3,00 Euros<br>5,00 Euros               |
| Total  | 1 hora de Pádel<br>miércoles, 20 de julio de<br>Pádel 3<br>Inicio<br>11:30<br>Precio sin descuentos/incr<br>Tarifa B PD1 | 2022<br>Fin<br>12:30<br>rementos | 8,00 Euros<br>-3,00 Euros<br>5,00 Euros<br>5,00 Euros |
| Total  | 1 hora de Pádel<br>miércoles, 20 de julio de<br>Pádel 3<br>Inicio<br>11:30<br>Precio sin descuentos/incr<br>Tarifa B PD1 | 2022<br>Fin<br>12:30<br>rementos | 8,00 Euros<br>-3,00 Euros<br>5,00 Euros<br>5,00 Euros |

| Unicaja Banco                        | Confirmación del p                                                                                                    |
|--------------------------------------|----------------------------------------------------------------------------------------------------|
| Forma de pago                        | Datos del pago                                                                                                    |
| Pago con tarjeta<br>VISA<br>Di Civia | Número de operación: Importe:<br>0000000077 5 €<br>Tarjeta: Focha caducidad (MMAAAA)<br>Código seguridad.<br>1 ¿Cude es7 |

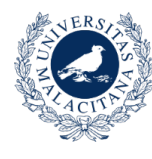

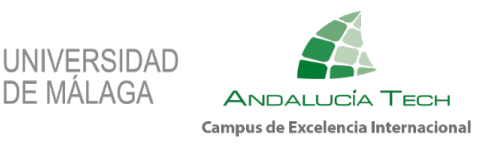

#### 9. **COMPETICIONES**

DE MÁLAGA

En el apartado de COMPETICIONES, podrás inscribirte en cualquier Competición Interna que organice el Servicio de Deporte Universitario dentro del plazo correspondiente y realizar el pago.

Para ello, antes de inscribirte, tendrás que haber dado de alta la Tarjeta Deportiva del curso correspondiente (Punto 3).

También podrás consultar la fecha de los encuentros, los resultados y las clasificaciones.

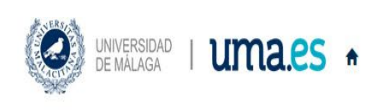

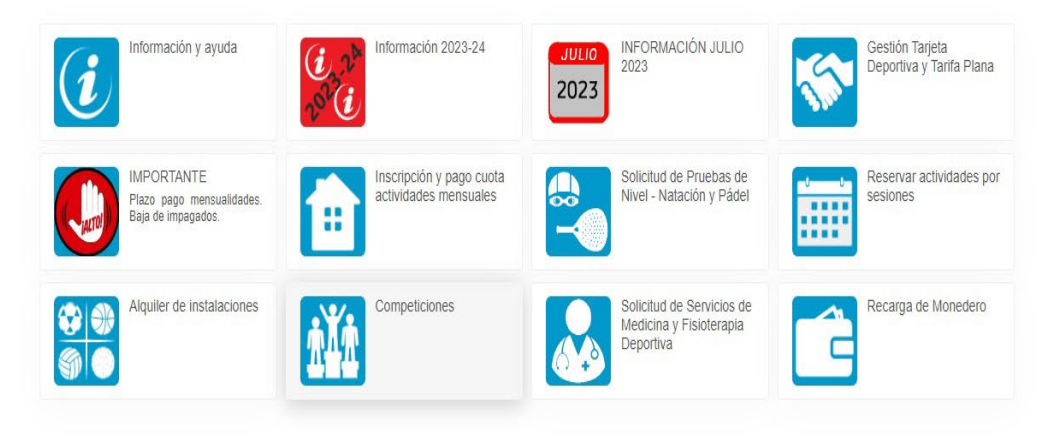

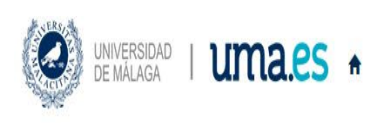

Competiciones 4

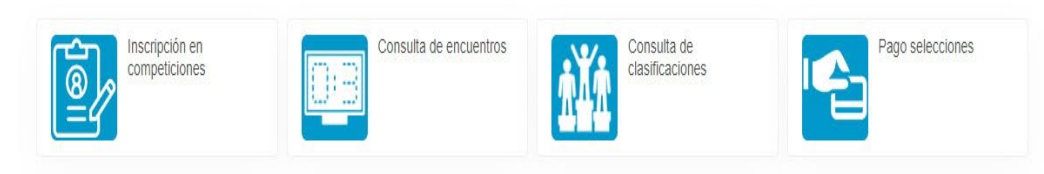